# Einwahl per VPN

Es ist möglich sich per VPN und den Zugangsdaten mit seinem privaten Rechner, Handy oder Weißder-Geier-was-fürn-Gerät in das StuRa-Netzwerk einzuwählen. Es muss die entsprechende Fähigkeit für SPPTP-VPN oder SSTP-VPN besitzen.

Es ist ratsam, bei der VPN-Verbindung den Standardgateway zu deaktivieren. Solltest du dies nicht machen, so gehst du via StuRa-Netzwerk in das Internet.

In einigen Teil-Netzen werden leider die für eine PPTP-VPN-Verbindung notwendigen Ports geblockt oder das GRE-Protokoll nicht unterstützt (z.B. VPN/WEB und einige Fakultätsnetze der TU Dresden). In diesem Falle kann eine VPN-Verbindung ausschließlich via SSTP aufgebaut werden. Dieses Problem kann ebenfalls mit dem SSH-Zugang umgangen werden.

# VPN Daten StuRa-Netz

Server: vpn.stura.tu-dresden.de Accountdaten: Domänen-Account Protokolle: PPTP, SSTP

Freigaben und Dienste des Intranets stehen dann über die entsprechenden Adressen zur Verfügung:

- vfs.stura.tu-dresden.de für den Dateiserver
- vprint.stura.tu-dresden.de für den Druckserver
- wiki.stura.tu-dresden.de für dieses Wiki

### Windows 7

Neben der eigenhändigen Installation stellt das Referat Technik auch eine Installationsdatei zur Verfügung, welches die VPN-Verbindung auf einem Windows-Rechner (Windows Vista oder neuer) inklusive aller Einstellungen installiert.

### Vorbereitung SSTP

- 1. Die Seite https://vpn.stura.tu-dresden.de/certsrv aufrufen
- 2. auf Download eines Zertifizierungsstellenzertifikats klicken
- 3. auf Download des Zertifizierungsstellenzertifikats klicken und Datei lokal speichern
- 4. auf Start  $\rightarrow$  Ausführen gehen, mmc eingeben und bestätigen
- 5. bei Datei → Snap-In hinzufügen/entfernen gehen
- 6. aus der linken Liste per Doppelklick Zertifikate auswählen
- 7. die Option Computerkonto auswählen, anschließend auf Weiter und dann Fertig stellen klicken
- Rechtsklick auf Vertrauenswürdige Stammzertifizierungsstellen → Alle Aufgaben → Importieren gehen
- 9. Nach Klick auf Weiter über Durchsuchen das gespeicherte Zertifikat auswählen. Anschließend auf Weiter klicken

- 10. die restlichen Optionen lassen wie sie sind und bis auf *Fertig stellen* durchklicken, NAchfragen mit *Ja* bzw. *OK* bestätigen
- 11. das Fenster schließen (Ansicht brauch nicht gespeichert werden)

#### **Einrichtung per Installation**

- 1. ZIP-Dateimit 64bit Installer herunterladen
- 2. das in der ZIP liegende Installationsprogramm aufrufen und Installation abschließen

Die Verbindung kann dann mittels der Benutzernamen/Passwort-Kombination für das StuRa-Netzwerk aufgebaut werden.

#### manuelle Einrichtung

1. öffne das Netzwerk- und Freigabecenter und klicke auf Neue Verbindung oder neues Netzwerk einrichten

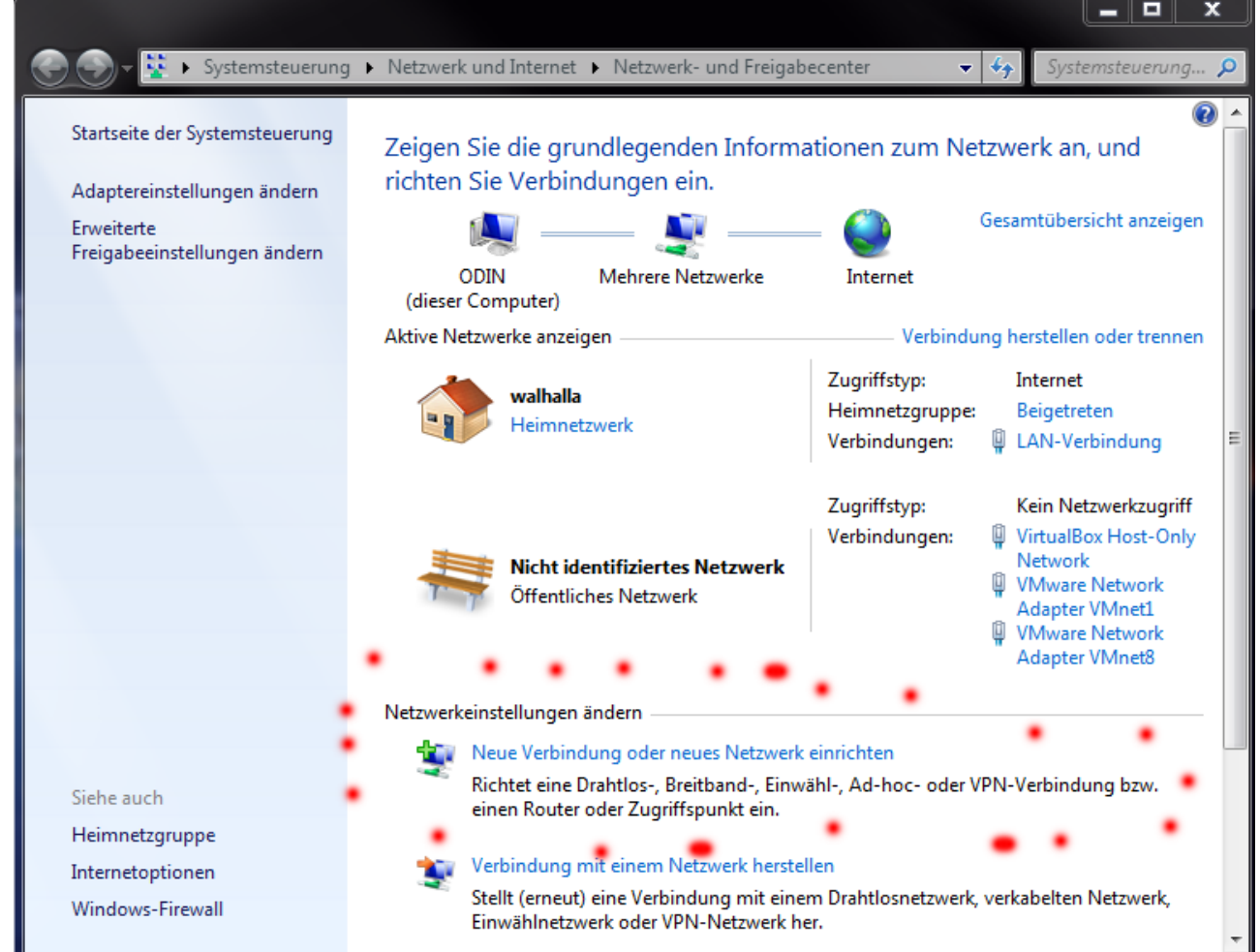

2. die Option Verbindung mit dem Arbeitsplatz herstellen markieren und auf [Weiter] klicken

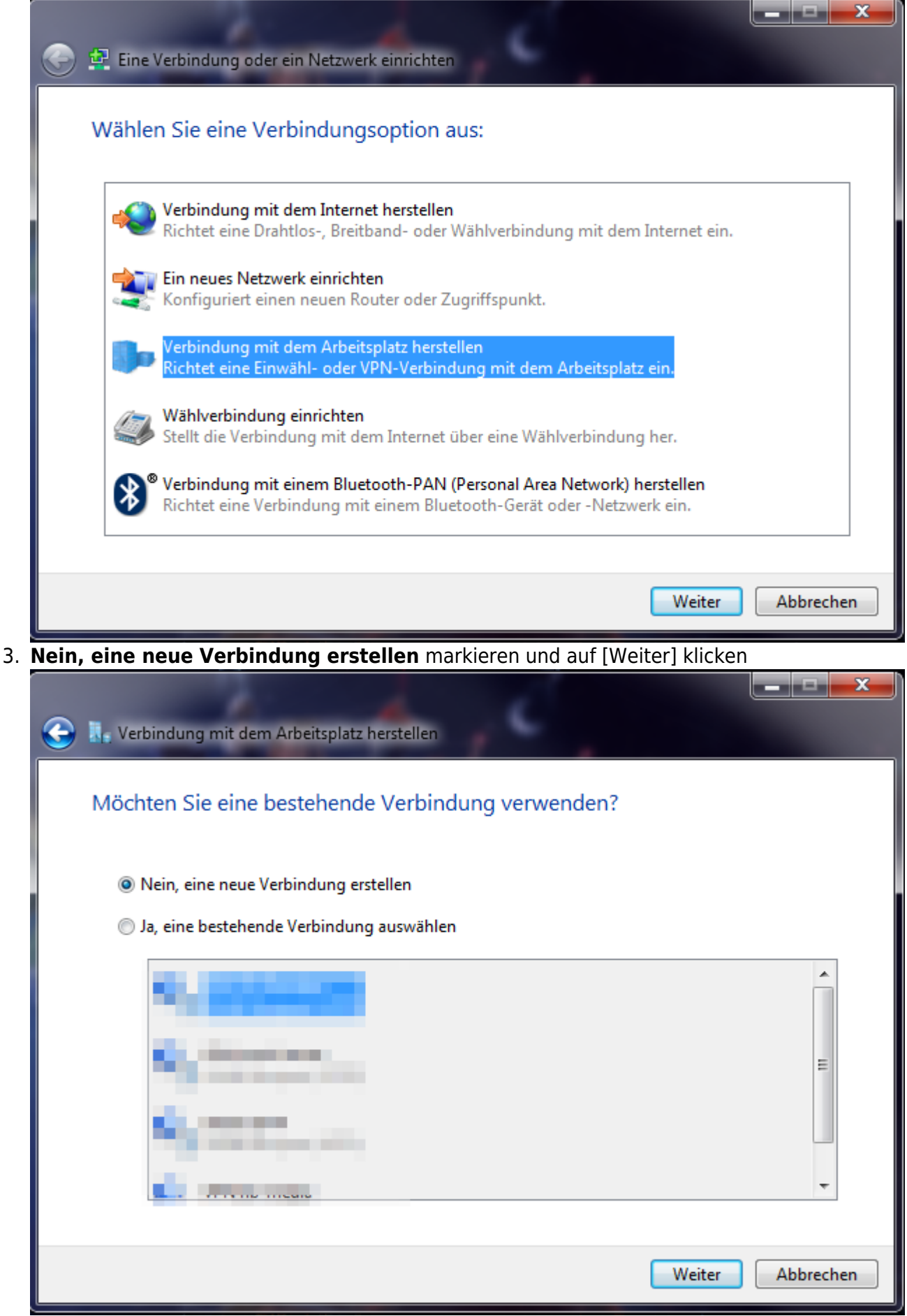

4. auf die Option Die Internetverbindung (VPN) verwenden klicken

| 🕒 🗖 📼 💌                                                                                                    |
|----------------------------------------------------------------------------------------------------|
| Wie möchten Sie eine Verbindung herstellen?                                                                                                    |
| Die Internetverbindung (VPN) verwenden<br>Verbindung über ein VPN-Netzwerk (VPN=Virtuelles privates Netzwerk) durch das Internet<br>herstellen. |
|                                                                                                    |
| Direkt wählen<br>Direkte Verbindung durch Wählen einer Telefonnummer herstellen, ohne das Internet zu<br>verwenden.                             |
| Was ist eine VPN-Verbindung?                                                                                                    |
| Abbrechen                                                                                                    |

5. als **Internetadresse** *vpn.stura.tu-dresden.de* eingeben der **Zielname** ist frei wählbar und dient der Beschriftung der VPN-Verbindung den Haken bei **Jetzt nicht verbinden** 

| 🕒 👢 Verbindung mit der                                                        | n Arbeitsplatz herstellen                                                                                                    |  |  |  |  |  |
|-------------------------------------------------------------------------------|----------------------------------------------------------------------------------------------------|--|--|--|--|--|
| Geben Sie die Internetadresse zum Herstellen einer Verbindung ein.            |                                                                                                    |  |  |  |  |  |
| Diese Adresse können                                                          | Sie vom Netzwerkadministrator erhalten.                                                                                                    |  |  |  |  |  |
| Internetadresse:                                                              | vpn.stura.tu-dresden.de                                                                                                    |  |  |  |  |  |
| Zielname:                                                                     | VPN Studentenrat TU Dresden                                                                                                    |  |  |  |  |  |
| 📄 Eine Smartcard<br>🎯 🗐 Anderen Benut<br>Erlaubt jedem,<br>📝 Jetzt nicht verb | verwenden<br>zern erlauben, diese Verbindung zu verwenden<br>der Zugang zu diesem Computer hat, diese Verbindung zu verwenden.<br>inden, nur für spätere Verwendung einrichten |  |  |  |  |  |
|                                                                               | Weiter Abbrechen                                                                                                    |  |  |  |  |  |

 als Benutzername und Kennwort benutzt du dieselben Zugangsdaten wie an den Arbeitsrechner im Studentenrat unter Domäne trägst du STURA ein anschließend auf [Erstellen] klicken

| 🕒 🗽 Verbindung mit dem J | Arbeitsplatz herstellen                    |                     |
|--------------------------|--------------------------------------------|---------------------|
| Geben Sie den Benu       | itzernamen und das Kennwort ein.           |                     |
| Benutzername:            | Intranet-Login                             |                     |
| Kennwort:                | •••••                                      |                     |
|                          | Zeichen anzeigen Dieses Kennwort speichern |                     |
| Domäne (optional):       | STURA                                      |                     |
|                          |                                            |                     |
|                          |                                            |                     |
|                          |                                            |                     |
|                          |                                            | Erstellen Abbrechen |

7. mit einem Klick auf den Button [Schließen] den Assistenten beenden, da noch einige Einstellungen getätigt werden müssen

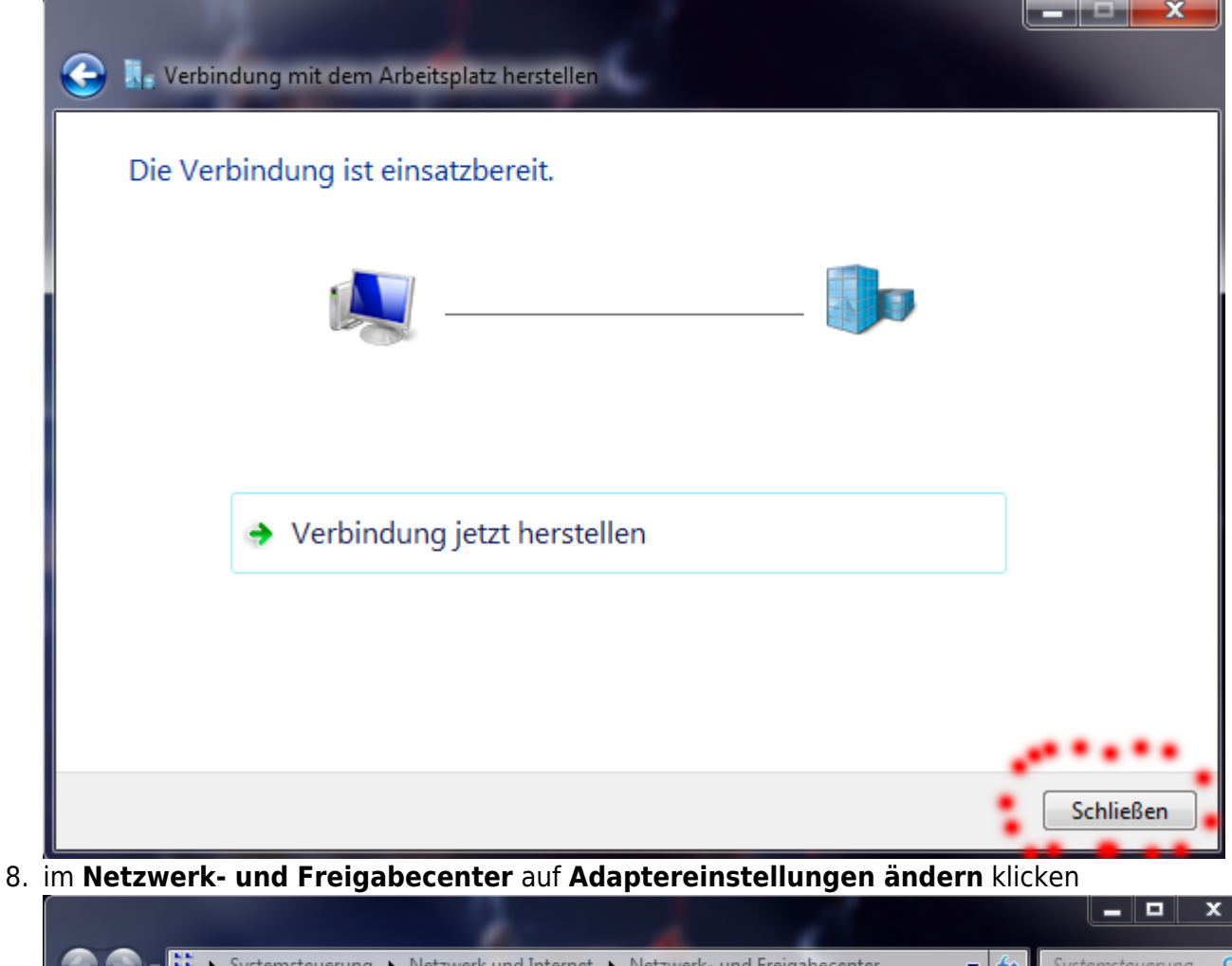

| 💮 🌍 🛛 👯 🕨 Systemsteuerung                                                                                          | <ul> <li>Netzwerk und Internet</li> <li>Netzwerk- und Freigat</li> </ul>                                                                                                 | becenter 👻 🍫 Systemsteuerung 🔎                                                                                                    |  |  |  |  |
|----------------------------------------------------------------------------------------------------|----------------------------------------------------------------------------------------------------|----------------------------------------------------------------------------------------------------|--|--|--|--|
| Startseite der Systemsteuerung<br><u>Adaptereinstellungen ändern</u><br>Erweiterte<br>Freigabeeinstellungen ändern | ODIN Mehrere Netzwerke<br>(dieser Computer)<br>Aktive Netzwerke anzeigen                                                                                                 | Gesamtübersicht anzeigen Internet Verbindung herstellen oder trennen                                                                                                    |  |  |  |  |
|                                                                                                    | walhalla<br>Heimnetzwerk                                                                                                    | Zugriffstyp: Internet<br>Heimnetzgruppe: Beigetreten<br>Verbindungen: 🖳 LAN-Verbindung                                                                                                    |  |  |  |  |
|                                                                                                    | Nicht identifiziertes Netzwerk<br>Öffentliches Netzwerk                                                                                                    | Zugriffstyp:       Kein Netzwerkzugriff         Verbindungen:       VirtualBox Host-Only<br>Network         V/Wware Network       VMware Network         Adapter VMnet1       E         V/Wware Network       Adapter VMnet1         Adapter VMnet8       VMware Network |  |  |  |  |
|                                                                                                    | Netzwerkeinstellungen ändern                                                                                                    |                                                                                                    |  |  |  |  |
|                                                                                                    | Neue Verbindung oder neues Netzwerk einrichten<br>Richtet eine Drahtlos-, Breitband-, Einwähl-, Ad-hoc- oder VPN-Verbindung bzw.<br>einen Router oder Zugriffspunkt ein. |                                                                                                    |  |  |  |  |
| Siehe auch                                                                                                    | Verbindung mit einem Netzwerk herste<br>Stellt (erneut) eine Verbindung mit eine                                                                                         | Verbindung mit einem Netzwerk herstellen<br>Stellt (erneut) eine Verbindung mit einem Drahtlosnetzwerk, verkabelten Netzwerk,                                                                                                    |  |  |  |  |
| Heimnetzgruppe<br>Internetoptionen                                                                                 | Heimnetzgruppen- und Freigabeoption                                                                                                    | Heimnetzgruppen- und Freigabeoptionen auswählen                                                                                                    |  |  |  |  |
| Windows-Firewall                                                                                                   | <ul> <li>Ermöglicht Zugriff auf Dateien und Dru<br/>ändert die Freigabeeinstellungen.</li> </ul>                                                                         | Ermöglicht Zugriff auf Dateien und Drucker auf anderen Netzwerkcomputern zu, oder<br>ändert die Freigabeeinstellungen.                                                                                                    |  |  |  |  |

9. Die soeben erstellte Verbindung markieren und im Kontextmenü auf Eigenschaften klicken

| 3 🕤 - 😰 - S    | Systemsteuerung 🕨 Netz     | werk und Internet 🕨 Netzwerk | verbindungen 🕨     |     | - ↓                      | • Netzwer                 | kverbind 🔎     |
|----------------|----------------------------|------------------------------|--------------------|-----|--------------------------|---------------------------|----------------|
| Organisieren 🔻 | Verbindung starten         | Verbindung umbenennen        | Verbindung löscher | n » |                          |                           |                |
| <b>5</b> 83    | Coloradorea<br>Coloradorea | •••                          | Constant.          | ч,  |                          |                           |                |
| 9.83           |                            | 9,110 m                      |                    | 8   |                          | Č.                        |                |
| 9.82           | ete.                       | <ul> <li>Control</li> </ul>  |                    | ٩   |                          |                           |                |
| 64, CD         | -                          | Ro. Sectors                  |                    |     | VPN Studen<br>Verbindung | tenrat TU Dre<br>getrennt | sden           |
|                |                            | and the second second        |                    |     | WAN N                    | Verbinden                 |                |
| April 1997     | 1000                       |                              |                    |     |                          | Status                    |                |
|                |                            |                              |                    |     |                          | Als Standar               | dverbindung fe |
|                |                            |                              |                    |     |                          | Kopie erste               | llen           |
|                |                            |                              |                    |     |                          | Verknüpfur                | ng erstellen   |
|                |                            |                              |                    |     | ۲                        | Löschen                   |                |
|                |                            |                              |                    |     | ۲                        | Umbenenn                  | en             |
|                |                            |                              |                    |     | 1                        | Eigenschaft               | ten            |

10. Im Reiter **Allgemein** ist die VPN-Server-Adresse hinterlegt, hier am besten nichts weiter ändern.

| 🔋 Eigenschaften von VPN Studentenrat TU Dresden 🛛 💻 🎽                                                                                                    |
|----------------------------------------------------------------------------------------------------|
| Allgemein Optionen Sicherheit Netzwerk Freigabe                                                                                                    |
| Hostname oder IP-Adresse des Ziels (z.B. microsoft.com oder 157.54.0.1 oder 3ffe:1234::1111):                                                            |
| vpn.stura.tu-dresden.de                                                                                                    |
| Erste Verbindung                                                                                                    |
| Windows kann zuerst Verbindungen zu öffentlichen<br>Netzwerken, wie dem Internet, herstellen, bevor versucht<br>wird, virtuelle Verbindungen aufzubauen. |
| Andere Verbindung zuerst wählen:                                                                                                    |
| · · · · · · · · · · · · · · · · · · ·                                                                                                    |
| Informationen zum Sammeln von Daten und zum Verwenden von<br>Informationen finden Sie in den <u>Datenschutzbestimmungen</u> online.                      |
| OK Abbrechen                                                                                                    |

11. Bei **Optionen** den Haken bei *Windows-Anmeldedomäne einbeziehen* entfernen

Last update: 2021/01/30 13:55

| Allgemein       Optionen       Sicherheit       Netzwerk       Freigabe         Wähloptionen       Image: Status während des Wählens anzeigen       Image: Name, Kennwort, Zertifikat usw. abfragen         Image: Name, Kennwort, Zertifikat usw. abfragen       Image: Name, Kennwort, Zertifikat usw. abfragen         Image: Windows-Anmeldedomäne einbeziehen         Image: Wahlwiederholungsoptionen         Anzahl der Wahlwiederholungen:         Image: Anzahl der Wahlwiederholungen:         Image: Leerlaufzeit, nach der aufgelegt wird:         Image: Schwellenwert für Leerlauf:         Image: Wählvorgang wiederholen, falls Verbindung getrennt wurde         PPP-Einstellungen         OK       Abbrechen         Bei       Sicherheit lässt du den VPN-Typ auf "Automatisch"         Eigenschaften von VPN Studentenrat TU Dresden       Image: Sicherheit Netzwerk Freigabe         VPN-Typ:       Sicherheit | Eigenschaften von VPN Studentenrat                                                                                                    | : TU Dresden 📃 💌             |  |  |  |  |
|----------------------------------------------------------------------------------------------------|----------------------------------------------------------------------------------------------------|------------------------------|--|--|--|--|
| Wahlwiederholungsoptionen         Anzahl der Wahlwiederholungen:         Zeit zwischen Wahlwiederholungen:         1 Minute         Leerlaufzeit, nach der aufgelegt wird:         Niemals         Schwellenwert für Leerlauf:         Wählvorgang wiederholen, falls Verbindung getrennt wurde         PPP-Einstellungen         OK         Abbrechen         Sei Sicherheit lässt du den VPN-Typ auf "Automatisch"         Eigenschaften von VPN Studentenrat TU Dresden         Allgemein Optionen         Sicherheit                                                                                                    | Allgemein       Optionen       Sicherheit       Netzwerk       Freigabe         Wähloptionen       Image: Status während des Wählens anzeigen       Image: Status während des Wählens anzeigen       Image: Status während des Wählens anzeigen         Image: Name, Kennwort, Zertifikat usw. abfragen       Image: Status während des Wählens anzeigen       Image: Status während des Wählens anzeigen         Image: Name, Kennwort, Zertifikat usw. abfragen       Image: Status während des Wählens anzeigen       Image: Status während des Wählens anzeigen         Image: Name, Kennwort, Zertifikat usw. abfragen       Image: Status während des Wählens anzeigen       Image: Status während des Wählens anzeigen         Image: Name, Kennwort, Zertifikat usw. abfragen       Image: Status während des Wählens anzeigen       Image: Status während des Wählens anzeigen         Image: Name, Kennwort, Zertifikat usw. abfragen       Image: Status während des Wählens anzeigen       Image: Status während des Wählens anzeigen         Image: Name, Kennwort, Zertifikat usw. abfragen       Image: Status während des Wählens anzeigen       Image: Status während des Wählens anzeigen         Image: Name, Kennwort, Zertifikat usw. abfragen       Image: Status während des Wählens anzeigen       Image: Status während des Wählens anzeigen |                              |  |  |  |  |
| Anzahl der Wahlwiederholungen: 3<br>Zeit zwischen Wahlwiederholungen: 1 Minute<br>Leerlaufzeit, nach der aufgelegt wird: Niemals<br>Schwellenwert für Leerlauf:<br>Wählvorgang wiederholen, falls Verbindung getrennt wurde<br>PPP-Einstellungen<br>OK Abbrechen<br>Sei Sicherheit lässt du den VPN-Typ auf "Automatisch"<br>Eigenschaften von VPN Studentenrat TU Dresden<br>Allgemein Optionen Sicherheit Netzwerk Freigabe<br>VPN-Typ:                                                                                                    | Wahlwiederholungsoptionen                                                                                                    |                              |  |  |  |  |
| Zeit zwischen Wahlwiederholungen: 1 Minute<br>Leerlaufzeit, nach der aufgelegt wird: Niemals<br>Schwellenwert für Leerlauf:<br>Wählvorgang wiederholen, falls Verbindung getrennt wurde<br>PPP-Einstellungen<br>OK Abbrechen<br>Sei Sicherheit lässt du den VPN-Typ auf "Automatisch"<br>Eigenschaften von VPN Studentenrat TU Dresden<br>Allgemein Optionen Sicherheit Netzwerk Freigabe<br>VPN-Typ:                                                                                                    | Anzahl der Wahlwiederholungen:                                                                                                    | 3                            |  |  |  |  |
| Leerlaufzeit, nach der aufgelegt wird: Niemals<br>Schwellenwert für Leerlauf:<br>Wählvorgang wiederholen, falls Verbindung getrennt wurde<br>PPP-Einstellungen<br>OK Abbrechen<br>Sei Sicherheit lässt du den VPN-Typ auf "Automatisch"<br>Eigenschaften von VPN Studentenrat TU Dresden<br>Allgemein Optionen Sicherheit Netzwerk Freigabe<br>VPN-Typ:                                                                                                    | Zeit zwischen Wahlwiederholungen:                                                                                                    | 1 Minute 👻                   |  |  |  |  |
| Schwellenwert für Leerlauf:<br>Wählvorgang wiederholen, falls Verbindung getrennt wurde<br>PPP-Einstellungen<br>OK Abbrechen<br>Sei Sicherheit lässt du den VPN-Typ auf "Automatisch"<br>Eigenschaften von VPN Studentenrat TU Dresden<br>Allgemein Optionen Sicherheit Netzwerk Freigabe<br>VPN-Typ:                                                                                                    | Leerlaufzeit, nach der aufgelegt wird:                                                                                                    | Niemals 👻                    |  |  |  |  |
| Wählvorgang wiederholen, falls Verbindung getrennt wurde<br>PPP-Einstellungen<br>OK Abbrechen<br>Sei Sicherheit lässt du den VPN-Typ auf "Automatisch"<br>Eigenschaften von VPN Studentenrat TU Dresden<br>Allgemein Optionen Sicherheit Netzwerk Freigabe<br>VPN-Typ:                                                                                                    | Schwellenwert für Leerlauf:                                                                                                    | <b></b>                      |  |  |  |  |
| PPP-Einstellungen         OK         Abbrechen         Bei Sicherheit lässt du den VPN-Typ auf "Automatisch"         Eigenschaften von VPN Studentenrat TU Dresden         Allgemein Optionen Sicherheit Netzwerk Freigabe         VPN-Typ:                                                                                                    | Wählvorgang wiederholen, falls Verbindung getrennt wurde                                                                                                    |                              |  |  |  |  |
| OK Abbrechen<br>Bei <b>Sicherheit</b> lässt du den <i>VPN-Typ</i> auf "Automatisch"<br>Eigenschaften von VPN Studentenrat TU Dresden<br>Allgemein Optionen Sicherheit Netzwerk Freigabe<br>VPN-Typ:                                                                                                    | PPP-Einstellungen                                                                                                    |                              |  |  |  |  |
| Bei <b>Sicherheit</b> lässt du den <i>VPN-Typ</i> auf "Automatisch"<br>Eigenschaften von VPN Studentenrat TU Dresden                                                                                                    |                                                                                                    | OK Abbrechen                 |  |  |  |  |
| Eigenschaften von VPN Studentenrat TU Dresden                                                                                                    | 3ei <b>Sicherheit</b> lässt du den VPN-7                                                                                                    | <i>Typ</i> auf "Automatisch" |  |  |  |  |
| Allgemein Optionen Sicherheit Netzwerk Freigabe                                                                                                    | Eigenschaften von VPN Studentenrat                                                                                                    | : TU Dresden 🛛 💻 🎫           |  |  |  |  |
| VPN-Tvn                                                                                                    | Allgemein Ontionen Sicherheit Netzwa                                                                                                    | ark Freigabe                 |  |  |  |  |
|                                                                                                    | VPN-Tvp                                                                                                    | int Holgabo                  |  |  |  |  |

oder wählst explizit SSTP bzw. PPTP 12.

| Allgemein                                                                                                    | Optionen      | Sicherheit     | Netzwerk       | Freigabe    |            |  |  |
|----------------------------------------------------------------------------------------------------|---------------|----------------|----------------|-------------|------------|--|--|
| VPN-Typ:                                                                                                    |               |                |                |             |            |  |  |
| Automa                                                                                                    | tisch         |                |                |             | •          |  |  |
| Datenve                                                                                                    | rechlüsselun  | a.             | Erw            | eiterte Ein | stellungen |  |  |
| Erforde                                                                                                    | lich (Verbind | ung trennen,   | , falls Server | dies ableł  | nnt) 🔻     |  |  |
| Auther                                                                                                    | ntifizierung  |                |                |             |            |  |  |
| © Ext                                                                                                    | ensible-Authe | entication-Pro | otokoll (EAP)  | verwende    | en         |  |  |
|                                                                                                    |               |                |                |             | -          |  |  |
|                                                                                                    |               |                | [              | Eigenso     | haften     |  |  |
| Folgende Protokolle zulassen                                                                                          |               |                |                |             |            |  |  |
| EAP-MSCHAPv2 wird für den IKEv2 VPN-Typ verwendet.<br>Wählen Sie eines dieser Protokolle für andere VPN-Typen<br>aus. |               |                |                |             |            |  |  |
| Unverschlüsseltes Kennwort (PAP)                                                                                      |               |                |                |             |            |  |  |
| Challenge Handshake Authentication-Protokoll (CHAP)                                                                   |               |                |                |             |            |  |  |
| Microsoft CHAP, Version 2 (MS-CHAP v2)                                                                                |               |                |                |             |            |  |  |
| Automatisch eigenen Windows-Anmeldenamen und<br>Kennwort (und Domäne, falls vorhanden) verwenden                      |               |                |                |             |            |  |  |
|                                                                                                    |               |                | 0              | к           | Abbrechen  |  |  |

13. Im Reiter **Netzwerk** nimmst du den Haken bei *Internet Protokoll Version* 6 raus, markierst *Internet Protokoll Version* 4 und klickst anschließend auf [Eigenschaften]

| 🔋 Eigenschaften von VPN Studentenrat TU Dresden 🛛 💻 🎽                                                                                                    |
|----------------------------------------------------------------------------------------------------|
| Allgemein Optionen Sicherheit Netzwerk Freigabe                                                                                                    |
| Diese Verbindung verwendet folgende Elemente:                                                                                                    |
| <ul> <li>Internetprotokoll Version 4 (TCP/IPv4)</li> <li>Datei- und Druckerfreigabe f         ür Microsoft-Netzwerke</li> <li>Client f         ür Microsoft-Netzwerke</li> </ul> |
| Beschreibung                                                                                                    |
| TCP/IP, das Standardprotokoll für WAN-Netzwerke, das den<br>Datenaustausch über verschiedene, miteinander verbundene<br>Netzwerke ermöglicht.                                    |
|                                                                                                    |
| OK Abbrechen                                                                                                    |

14. Jetzt auf [Erweitert...] klicken...

| E    | igenschaften von VPN Studentenrat TU Dresden                                                                                                    |
|------|----------------------------------------------------------------------------------------------------|
| Allo | gemein Optionen Sicherheit Netzwerk Freigabe                                                                                                    |
|      | )iese <u>V</u> erbindung verwendet folgende Elemente:                                                                                                    |
|      |                                                                                                    |
|      | A. Internetprotokoll Version 4 (TCP/IPV4)     Datei, und Dauckerfreinzbe für Microsoft-Netzwerke                                                                                                    |
|      | Eigenschaften von Internetprotokoll Version 4 (TCP/IPv4)                                                                                                    |
|      | Allgemein                                                                                                    |
|      | IP-Einstellungen können automatisch zugewiesen werden, wenn das<br>Netzwerk diese Funktion unterstützt. Wenden Sie sich andemfalls an den<br>Netzwerkadministrator, um die geeigneten IP-Einstellungen zu beziehen. |
|      | <ul> <li>IP-Adresse automatisch beziehen</li> </ul>                                                                                                    |
|      | Folgende IP-Adresse verwenden:                                                                                                    |
|      | IP-Adresse:                                                                                                    |
|      | ONS-Serveradresse automatisch beziehen                                                                                                    |
|      | Folgende DNS-Serveradressen verwenden:                                                                                                    |
|      | Bevorzugter DNS-Server:                                                                                                    |
|      | Alternativer DNS-Server:                                                                                                    |
|      | Erweitert                                                                                                    |
|      |                                                                                                    |
|      |                                                                                                    |
|      | OK Abbrechen                                                                                                    |

15. .. und den Haken bei Standardgateway für das Remotenetzwerk verwenden entfernen.

| Eigenschaften von VPN Studentenrat TU Dresden                                                                                                    |
|----------------------------------------------------------------------------------------------------|
| Allgemein       Optionen       Sicherheit       Netzwerk       Freigabe         Diese       Verbindung verwendet folgende       Elemente:         Image: Internetprotokoll Version 6 (TCP/IPv6)         Image: Internetprotokoll Version 4 (TCP/IPv4)         Image: Internetprotokoll Version 4 (TCP/IPv4)         Ima |
| <ul> <li>Standardgateway für das Remotenetzwerk verwenden</li> <li>Klassenbasiertes Hinzufügen der Route deaktivieren</li> </ul>                                                                                                    |
| Schnittstellenmetrik:                                                                                                    |
|                                                                                                    |
|                                                                                                    |
| OK Abbrechen                                                                                                    |

16. Jetzt alle Fenster mit Klick auf [OK] schließen.

Die VPN-Verbindung ist nun einsatzbereit. Sie kann im **Netzwerk- und Freigabecenter** via **Adaptereinstellungen ändern** erreicht werden. Weiterhin wird die VPN-Verbindung und dessen Status im Systray-Symbol für die Netzwerkverbindungen angezeigt.

#### Linux

#### Konfiguration mithilfe des network-managers (KDE 4.14)

1. Klicke auf die Verbindungsübersicht (Computer/WLAN-Symbol) in deiner Taskleiste

0

|                                                         | Ð      | .⊗ <  | ) <u>P</u> | ♥ 08 | (29 PM (G |
|---------------------------------------------------------|--------|-------|------------|------|-----------|
| 2 🖗 🗆 %                                                 |        |       |            |      | Þ         |
| Aktive Ver                                              | bindu  | ngen  |            |      |           |
| Wired connection 1<br>Verbunden, # 0 B/s, # 0 B/s       |        |       |            |      |           |
| <b>fritzwlan50</b><br>Verbunden, I 0 B/s, 1 0 B/s       |        |       |            |      |           |
| Verfügbare \                                            | /erbin | dunge | n          |      | C         |
| <b>fritzwlan24</b><br>Zuletzt verwendet am 11/02/14, WP | A-PSK  |       |            |      |           |
| Keine Chance<br>Niemals verwendet, WPA-PSK              |        |       |            |      |           |
| <b>wlan</b><br>Zuletzt verwendet am 11/03/14, WP        | A-PSK  |       |            |      |           |

2. Öffne die Übersicht der konfigurierten Verbindungen (kleiner Schraubenzieher oben rechts)

| 📙 Hinzufügen 🚬 🎺 Bearbeiten            | 💥 Löschen            |   |
|----------------------------------------|----------------------|---|
| •<br>Geben Sie hier Text ein, um Verbi | ndungen suchen       | - |
| Verbindungsname                        | ✓ EZuletzt verwendet |   |
| 🖗 agdsn                                | Gestern              |   |
| 🖗 AGDSN Buero                          | 10/16/14             |   |
| 🖗 agdsn_free                           | 10/14/14             |   |
| ρ agdsn_guest                          | 11/04/14             |   |
| 🖗 AGDSN_Guest                          | 10/23/14             |   |
| 闷 eduroam                              | 10/17/14             |   |
| 🏟 fritz_0263                           | 07/16/14             |   |
| 🖗 FRITZ!Box 3390                       | 11/08/14             |   |
| 🏟 fritz24                              | 07/11/14             | 3 |
| 🏟 fritz50                              | 07/16/14             |   |
| 🏟 fritzwlan24                          | 11/02/14             |   |
| 🎧 fritzwlan50                          | Vor 4 Minuten        |   |
| 🖗 Keine Chance                         | Niemals              |   |
| 🖗 OpenWrt                              | Niemals              |   |
| 💿 psycholan                            | 11/01/14             | ~ |

- 0
- 3. Klicke das große grüne Plus-Zeichen an
- 4. Wähle unter 'VPN' die Verbindungsart 'PPTP'

| Hinzufügen 🧹 🎤 Bearbeiten 🛛 💥 L                       | öschen               |  |  |
|-------------------------------------------------------|----------------------|--|--|
| Hardware                                              | ien suchen           |  |  |
| DSL                                                   | ✓ EZuletzt verwendet |  |  |
| InfiniBand                                            | Gestern              |  |  |
| Mobiles Breitband                                     | 10/16/14             |  |  |
| <u>K</u> abelgebunden                                 | 10/14/14             |  |  |
| K <u>a</u> belgebunden (Freigegeben)                  | 11/04/14             |  |  |
| Drahtlos                                              | 10/23/14             |  |  |
| Drahtlos ( <u>F</u> reigegeben)                       | 10/17/14             |  |  |
| WIMAX                                                 | 07/16/14             |  |  |
| Virtuell <u>B</u> ündelung Natauarikheijalus (Brides) | 11/08/14             |  |  |
|                                                       | 07/11/14             |  |  |
|                                                       | 07/16/14             |  |  |
| VPN                                                   | 11/02/14             |  |  |
| StrongSwan                                            | Vor 5 Minuten        |  |  |
| <u>P</u> PTP                                          | Niemals              |  |  |
| <u>O</u> penVPN                                       | Niemals              |  |  |
| <u>L</u> 2TP                                          | 11/01/14             |  |  |
| OpenConnect                                           |                      |  |  |

#### 5. Du solltest eintragen:

0

- Einen Verbindungs-Namen (frei wählbar)
- Unter 'Gateway': vpn.stura.tu-dresden.de
- 'Anmeldung': dein StuRa-Login (max.mustermann)
- 'Passwort': dein Passwort

| Hin:     | <b>O</b>                         |            | Neue Verbindung (vpn) | $\odot \odot \odot$ | ×            |  |
|----------|----------------------------------|------------|-----------------------|---------------------|--------------|--|
| Geben    | Verbindungsnam                   | e: Stura-V | PN                    |                     |              |  |
| Verbin   | Allgemeine Eins                  | stellungen | VPN (pptp) IPv4       |                     |              |  |
| ကြ ag    | Allgemein                        |            |                       |                     |              |  |
| M AG     | Gateway: vpn.stura.tu-dresden.de |            |                       |                     |              |  |
| ရာ ag    |                                  |            | Zusätzlich            |                     |              |  |
| ရာ ag    | Anmeldung                        | max must   | termann               |                     |              |  |
| M AG     | Passwort:                        |            |                       | Speichern           | ×            |  |
| ကု ed    | Lasswort.                        |            |                       | operenterin         | _            |  |
| in frit  | Pass <u>w</u> ort a              | anzeigen   |                       |                     |              |  |
| (G) FRI  | <u>N</u> T-Domäne:               | -          |                       |                     |              |  |
| () frit  |                                  |            |                       |                     |              |  |
| ကြ frit. |                                  |            |                       |                     |              |  |
| n frit:  |                                  |            |                       |                     |              |  |
| G frit   |                                  |            |                       | Frweitert           |              |  |
| ( Kei    |                                  |            |                       |                     |              |  |
| O Op     |                                  |            |                       | V OK Ø Abbre        | <u>c</u> hen |  |
| O DSW    | coolao                           |            | 11/01/14              |                     |              |  |
| all bay  | cholan                           |            | 11/01/14              |                     |              |  |

6. Klicke nun auf 'Erweitert' unten rechts

0

- Entferne die Häkchen bei 'PAP', 'CHAP' und 'EAP'
- Setze einen Haken bei 'MPPE-Verschlüsselung verwenden'

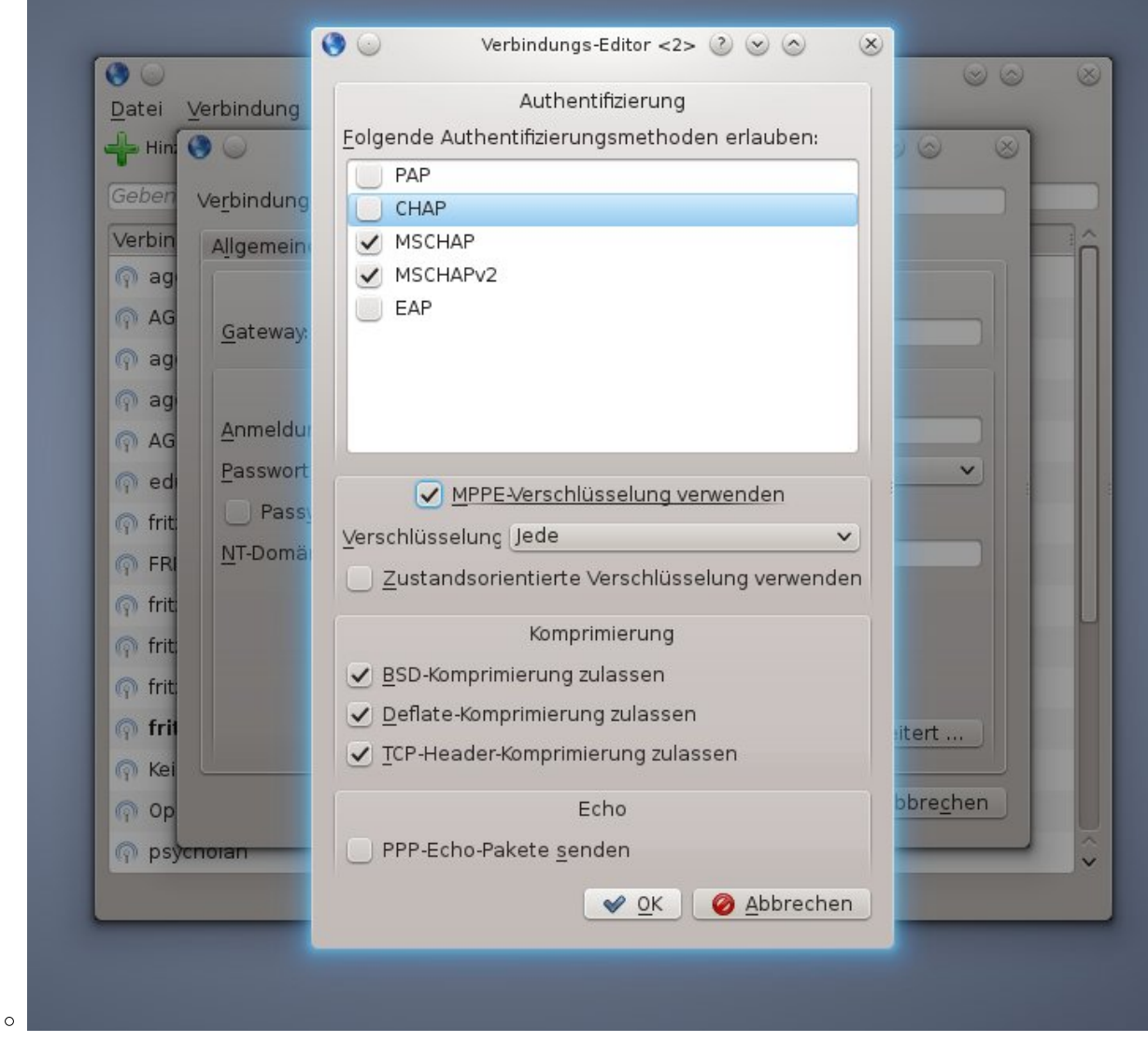

- 7. Klicke auf 'OK'
- 8. Klicke erneut auf 'OK'

Das StuRa-VPN sollte sich nun unter dem von dir gewählten Namen auswählen lassen, ein Klick auf 'verbinden' stellt die Verbindung her. Last update: 2021/01/30 13:55

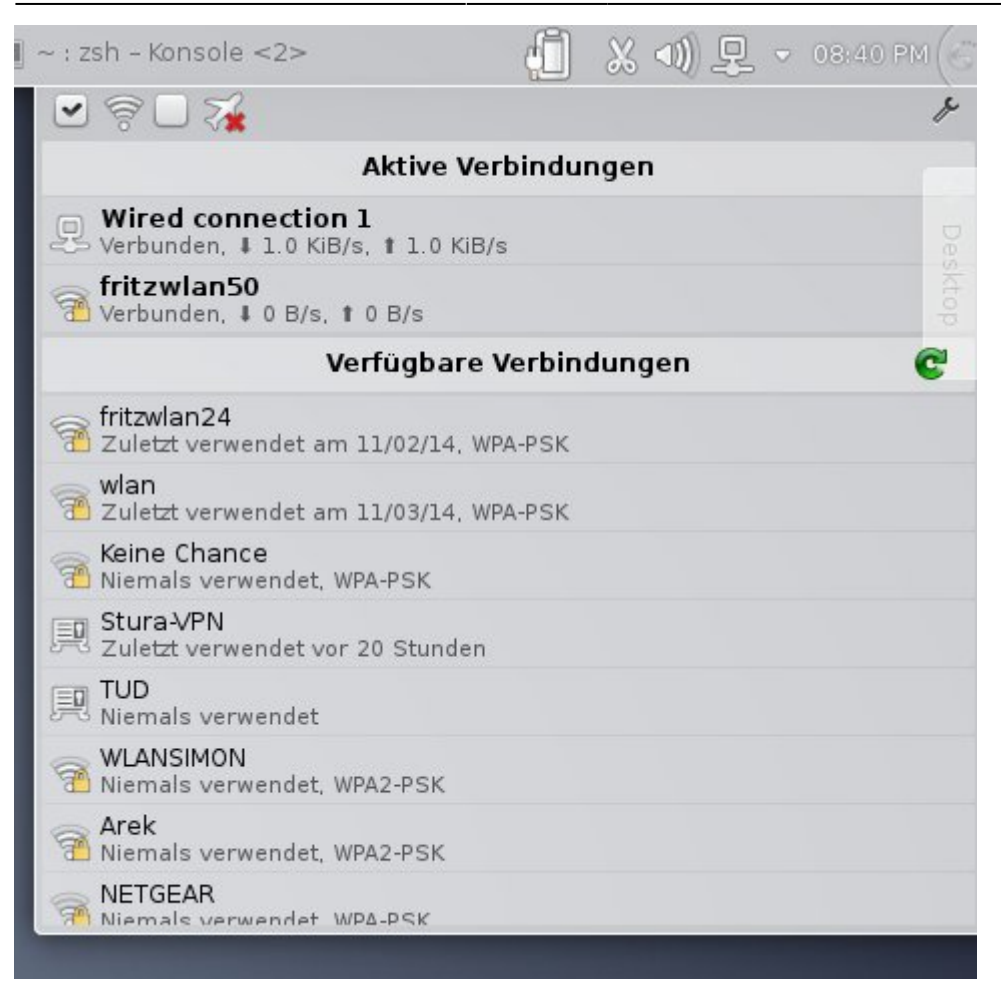

## Android

Unter Einstellungen  $\rightarrow$  Drahtlos und Netzwerke  $\rightarrow$  VPN kann die VPN Verbindung eingerichtet und später gestartet werden. Je nach Hersteller-Branding und Android-Version kann die Bezeichnung variieren.

Folgende Einstellung sollten vorgenommen werden:

- Name: frei wählbar
- **Typ**: PPTP
- Server-Adresse: vpn.stura.tu-dresden.de
- 💛 keinen Haken bei PPP-Verschlüsselung (MPPE)
- DNS-Suchdomänen: stura.tu-dresden.de
- Routen: frei lassen

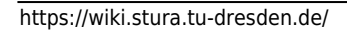

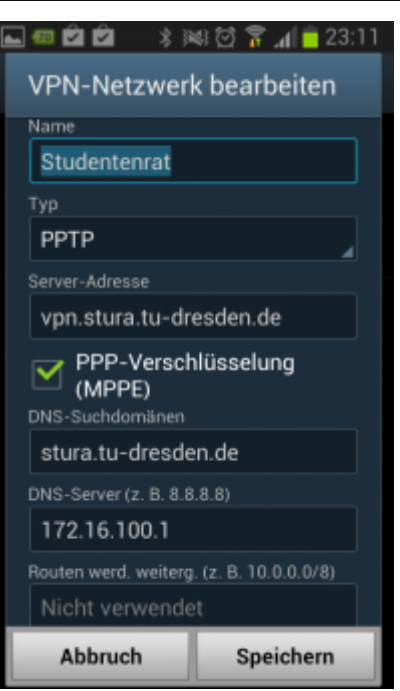

Anschließen die Einstellungen speichern. Bei Verbindungsaufbau einfach mit dem Intranet-Account einloggen.

#### **Drucken vom Android**

Mit der Android-App RICOH Smart Device Print&Scan können über das VPN Dokumente und Bilder auf dem Ricoh-Drucker direkt ausgedruckt werden.

Vor dem Drucken muss noch der Drucker in der App registriert werden. Über *ricohmp2550.stura.tudresden.de* ist der Ricoh-Drucker erreichbar.

Bevor ein Dokument über die App gedruckt werden soll, wird eine Überprüfung der Druckeinstellung angeraten (Die Einstellungsmöglichkeiten sind selbsterklärend).

Don't have barcode reader? Click here.

From: https://wiki.stura.tu-dresden.de/ - **StuRa-Wiki** 

Permanent link: https://wiki.stura.tu-dresden.de/doku.php?id=allgemein:vpn&rev=143342475

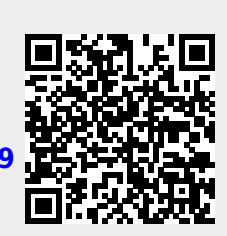

Last update: 2021/01/30 13:55